## Downloading Static File from eGPS Receiver

| 🕳   🕑 📘 🖵                                                                 | Manage 3461054 (E:) |                     |                           | - 🗆 × |   |
|---------------------------------------------------------------------------|---------------------|---------------------|---------------------------|-------|---|
| File Home Share                                                           | View Drive Tools    |                     |                           | ~     | Ø |
| $\leftarrow$ $\rightarrow$ $\checkmark$ $\Uparrow$ $\blacksquare$ > 34610 | 054 (E:)            |                     | ✓ ひ ○ Search 3461054 (E:) |       |   |
| TIMESHEETS 🖈 ^                                                            | Name                | Date modified       | Type Size                 |       |   |
| City of Bainbrid                                                          | repo_3461054        | 12/31/1979 11:00 PM | File folder               |       |   |
| June                                                                      |                     |                     |                           |       |   |
| Marketing                                                                 |                     |                     |                           |       |   |
| Photos                                                                    |                     |                     |                           |       |   |
| OneDrive - Travis                                                         |                     |                     |                           |       |   |
| 💻 This PC                                                                 |                     |                     |                           |       |   |
| 3D Objects                                                                |                     |                     |                           |       |   |
| E Desktop                                                                 |                     |                     |                           |       |   |
| Documents                                                                 |                     |                     |                           |       |   |
| 🖶 Downloads                                                               |                     |                     |                           |       |   |
| b Music                                                                   |                     |                     |                           |       |   |
| Pictures                                                                  |                     |                     |                           |       |   |
| Videos                                                                    |                     |                     |                           |       |   |
| 🏪 Programs (C:)                                                           |                     |                     |                           |       |   |
| 👝 Data (D:)                                                               |                     |                     |                           |       |   |
| 👝 3461054 (E:)                                                            |                     |                     |                           |       |   |
| 🗙 SWilson (\\pfs0                                                         |                     |                     |                           |       |   |
| 3461054 (E:)                                                              |                     |                     |                           |       |   |
| repo_3461054                                                              |                     |                     |                           |       |   |
| 1 item                                                                    |                     |                     |                           | 823   |   |

Using the Supplied Usb to USB C Cable connect to your GNSS Receiver and your Computer and power on Receiver. You will then see the Static Folder. Select Repo\_ Serial Number.

| 📕   📝 📙 🖛   repo_34610 | 054                      |                     |             |                         | - 🗆 × |
|------------------------|--------------------------|---------------------|-------------|-------------------------|-------|
| File Home Share        | View                     |                     |             |                         | ~ 🕐   |
| ← → ~ ↑ 🔒 > 346        | 1054 (E:) > repo_3461054 |                     | ~           | ව 🔎 Search repo_3461054 |       |
| TIMESHEETS 🖈 ^         | Name                     | Date modified       | Туре        | Size                    |       |
| City of Bainbrid       | push_log                 | 12/31/1979 11:00 PM | File folder |                         |       |
| June                   | record_1                 | 6/30/2023 2:17 PM   | File folder |                         |       |
| Marketing              | record_2                 | 12/31/1979 11:00 PM | File folder |                         |       |
| Photos                 | record_3                 | 12/31/1979 11:00 PM | File folder |                         |       |
| • • • • • •            | record_4                 | 12/31/1979 11:00 PM | File folder |                         |       |
| OneDrive - Travis      | record_5                 | 12/31/1979 11:00 PM | File folder |                         |       |
| This PC                | record_6                 | 12/31/1979 11:00 PM | File folder |                         |       |
| 3D Objects             | record_7                 | 12/31/1979 11:00 PM | File folder |                         |       |
| Cesktop                | record_8                 | 12/31/1979 11:00 PM | File folder |                         |       |
| Documents              |                          |                     |             |                         |       |
| Downloads              |                          |                     |             |                         |       |
| h Music                |                          |                     |             |                         |       |
| Pictures               |                          |                     |             |                         |       |
| Videos                 |                          |                     |             |                         |       |
| Programs (C:)          |                          |                     |             |                         |       |
| Data (D:)              |                          |                     |             |                         |       |
| 3461054 (E:)           |                          |                     |             |                         |       |
| 🗙 SWilson (\\pfs0'     |                          |                     |             |                         |       |
| - 3461054 (E-)         |                          |                     |             |                         |       |
|                        |                          |                     |             |                         |       |
| - repo_5401054         |                          |                     |             |                         |       |
| 9 items                |                          |                     |             |                         |       |

You will then see the Record File Page. Select your Record Number. In this example we will choose Record 1.

| 📙   🛃 📕 🖛   record_1 |                                      |                   |             |       |                 | – 🗆 ×   |
|----------------------|--------------------------------------|-------------------|-------------|-------|-----------------|---------|
| File Home Share      | View                                 |                   |             |       |                 | ~ 😮     |
| ← → · ↑ 📙 > 346      | 51054 (E:) > repo_3461054 > record_1 |                   | ~           | S ( ) | Search record_1 |         |
| TIMESHEETS 🖈 ^       | Name                                 | Date modified     | Туре        | Size  |                 |         |
| City of Bainbrid     | 20230615                             | 6/15/2023 4:12 PM | File folder |       |                 |         |
| June                 | 20230630                             | 6/30/2023 2:17 PM | File folder |       |                 |         |
| Marketing            |                                      |                   |             |       |                 |         |
| Photos               |                                      |                   |             |       |                 |         |
| 📥 OneDrive - Travis  |                                      |                   |             |       |                 |         |
| 💻 This PC            |                                      |                   |             |       |                 |         |
| 3D Objects           |                                      |                   |             |       |                 |         |
| Desktop              |                                      |                   |             |       |                 |         |
| Documents            |                                      |                   |             |       |                 |         |
| 🕹 Downloads          |                                      |                   |             |       |                 |         |
| b Music              |                                      |                   |             |       |                 |         |
| Pictures             |                                      |                   |             |       |                 |         |
| 📕 Videos             |                                      |                   |             |       |                 |         |
| Programs (C:)        |                                      |                   |             |       |                 |         |
| Data (D:)            |                                      |                   |             |       |                 |         |
| 🔜 3461054 (E:)       |                                      |                   |             |       |                 |         |
| 🗙 SWilson (\\pfs0    |                                      |                   |             |       |                 |         |
| 🔜 3461054 (E:)       |                                      |                   |             |       |                 |         |
| repo_3461054         |                                      |                   |             |       |                 |         |
| 2 items              |                                      |                   |             |       |                 | <b></b> |

You will now File Folders sorted by Date. Select the date of your Static Observation.

| 📕   📝 📕 🖛   20230630                                      |                                           |                   |             |          |            | - | $\times$ |
|-----------------------------------------------------------|-------------------------------------------|-------------------|-------------|----------|------------|---|----------|
| File Home Share                                           | Vīew                                      |                   |             |          |            |   | ~ 🕐      |
| $\leftarrow \rightarrow \land \uparrow $ $\checkmark 346$ | 1054 (E:) > repo_3461054 > record_1 > 202 | 30630             | ~           | Ö 🔎 Sear | h 20230630 |   |          |
| TIMESHEETS 🖈 ^                                            | Name                                      | Date modified     | Туре        | Size     |            |   |          |
| City of Bainbrid                                          | hcn                                       | 6/30/2023 2:17 PM | File folder |          |            |   |          |
| June                                                      | 📙 rinex                                   | 6/30/2023 2:17 PM | File folder |          |            |   |          |
| - Marketing                                               |                                           |                   |             |          |            |   |          |
| Photos                                                    |                                           |                   |             |          |            |   |          |
| OneDrive - Travis                                         |                                           |                   |             |          |            |   |          |
| This PC                                                   |                                           |                   |             |          |            |   |          |
| 3D Objects                                                |                                           |                   |             |          |            |   |          |
| Desktop                                                   |                                           |                   |             |          |            |   |          |
| Documents                                                 |                                           |                   |             |          |            |   |          |
| 👆 Downloads                                               |                                           |                   |             |          |            |   |          |
| b Music                                                   |                                           |                   |             |          |            |   |          |
| Pictures                                                  |                                           |                   |             |          |            |   |          |
| Videos                                                    |                                           |                   |             |          |            |   |          |
| Programs (C:)                                             |                                           |                   |             |          |            |   |          |
| 👝 Data (D:)                                               |                                           |                   |             |          |            |   |          |
| 3461054 (E:)                                              |                                           |                   |             |          |            |   |          |
| 🗙 SWilson (\\pfs0                                         |                                           |                   |             |          |            |   |          |
| 🔜 3461054 (E:)                                            |                                           |                   |             |          |            |   |          |
| 🔜 repo_3461054                                            |                                           |                   |             |          |            |   |          |
| 2 items 1 item selected                                   |                                           |                   |             |          |            |   |          |

Opening the Record File, you will now see hcn and rinex folders.

| 📕   🛃 📕 🖛   rinex |                                          |                   |          |                  | - 🗆 X |
|-------------------|------------------------------------------|-------------------|----------|------------------|-------|
| File Home Share   | View                                     |                   |          |                  | ~ 😮   |
| ← → · ↑ 📙 > 346   | i1054 (E:) > repo_3461054 > record_1 > 2 | 0230630 > rinex   | ~        | ට 🔎 Search rinex |       |
| TIMESHEETS 🖈 ^    | Name                                     | Date modified     | Туре     | Size             |       |
| City of Bainbrid  | Palm Coast Stati_11810.23C               | 6/30/2023 2:17 PM | 23C File | 1 KB             |       |
| Downloading St    | Palm Coast Stati_11810.23G               | 6/30/2023 2:17 PM | 23G File | 1 KB             |       |
| June              | Palm Coast Stati_11810.23L               | 6/30/2023 2:17 PM | 23L File | 1 KB             |       |
| Photos            | Palm Coast Stati_11810.23N               | 6/30/2023 2:17 PM | 23N File | 1 KB             |       |
|                   | Palm Coast Stati_11810.230               | 6/30/2023 2:17 PM | 230 File | 5 KB             |       |
| OneDrive - Travis | Palm Coast Stati_1181O.23P               | 6/30/2023 2:17 PM | 23P File | 1 KB             |       |
| 💻 This PC         |                                          |                   |          |                  |       |
| 3D Objects        |                                          |                   |          |                  |       |
| Desktop           |                                          |                   |          |                  |       |
| Documents         |                                          |                   |          |                  |       |
| Downloads         |                                          |                   |          |                  |       |
| h Music           |                                          |                   |          |                  |       |
| - Distures        |                                          |                   |          |                  |       |
| Videos            |                                          |                   |          |                  |       |
| Videos            |                                          |                   |          |                  |       |
| Programs (C:)     |                                          |                   |          |                  |       |
| Data (D:)         |                                          |                   |          |                  |       |
| 3461054 (E:)      |                                          |                   |          |                  |       |
| 🗙 SWilson (\\pfs0 |                                          |                   |          |                  |       |
| 3461054 (E:)      |                                          |                   |          |                  |       |
| repo 3461054      |                                          |                   |          |                  |       |
| 6 items           |                                          |                   |          |                  | R [   |
| onenis            |                                          |                   |          |                  | 8== • |

Selecting the rinex folder you now see a list of static files. Select the file with. xxO extension for submittal to OPUS. The 2 digits before the O are the last 2 digits of the current year.

**OPUS: Online Positioning User Service** National Geodetic Survey About NGS Data & Imagery Tools Surveys Science & Education Search Upload your data file Solve your GPS position & tie it to the National Spatial Reference System. What is OPUS? FAQs Al Dente THE OFT Choose File No file chosen INTERNIT IN INTE data file of dual-frequency GPS observations. sample sample solutions NONE \* antenna - choosing wrong may degrade your accuracy. OPUS menu home / upload 0.000 meters above your mark. antenna height of your antenna's reference point. about OPUS projects shared solutions \* email address - your solution will be sent here. Privacy Act Statement planned improvements support / feedback Options to customize your solution. OPUS Today Upload to Rapid-Static for data 15 min. - 2 hrs. Upload to Static for data 2 hrs. - 48 hrs. \* required fields We may use your data for internal evaluations of OPUS use, accuracy, or related research. Website Owner: National Geodetic Survey / Last modified by NGS.OPUS V 2.6 Dec 30 2022 NOS Home • NGS Employees • Privacy Policy • Feedback • Disclaimer • USA.gov • Ready.gov • Site Map • Contact Webmaster

Submitting Rinex Data to OPUS for Processing

Open an Internet Browser on your computer and navigate to

https://www.ngs.noaa.gov/OPUS/

This will take you to OPUS where you input your Static Observation Info.

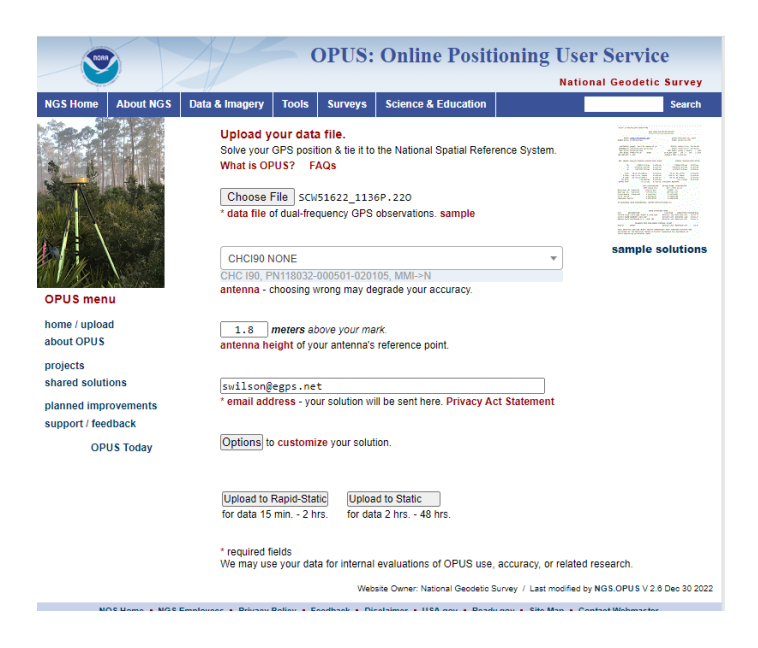

Select Choose File and select the Static Observation "O" file from your storage location on your computer.

Choose your Antenna (GNSS Receiver)

Enter your H.I in Meters

Provide you email address where you would like the Processing Results to be sent to.

Upload to Rapid Static/Static – Here you will choose which method for processing based on your Observation Time. In this example I have chosen Static.

| NRCO .                                                                                                    |                    | X                                                                            | 5 (                          | OPUS:        | <b>Online</b> Pos          | itioning U              | ser Service                      |  |  |
|----------------------------------------------------------------------------------------------------|--------------------|------------------------------------------------------------------------------|------------------------------|--------------|----------------------------|-------------------------|----------------------------------|--|--|
|                                                                                                    |                    |                                                                              |                              |              |                            | Na                      | itional Geodetic Survey          |  |  |
| NGS Home                                                                                                    | About NGS          | Data & Imagery                                                               | Tools                        | Surveys      | Science & Educatio         | n                       | Search                           |  |  |
| U.S.<br>4 aMATIO<br>4 aMATIO | CO IS SO TH        | Upload successful!<br>You will receive an email when processing is complete. |                              |              |                            |                         |                                  |  |  |
| 2 9.9 103                                                                                                    | 0000               | uploaded:                                                                    | uploaded:                    |              |                            |                         | Solving with:                    |  |  |
| 1454W 80 0                                                                                                    |                    | data file                                                                    | data file SCW51622_1136P.220 |              |                            | solution format         | Standard                         |  |  |
|                                                                                                    |                    | converted to                                                                 | scw                          | 5136p.22o    | (RINEX format)             | base sta. used          |                                  |  |  |
| RVE -                                                                                                    |                    | antenna                                                                      | CHC                          | 190 NONE     |                            | base sta. excluded      |                                  |  |  |
| OPUS men                                                                                                    | u                  | antenna hei                                                                  | ght 1.8                      | meters       |                            | state plane zone        |                                  |  |  |
|                                                                                                    |                    | email addre                                                                  | ss <b>swi</b>                | lson@egps.   | net                        |                         |                                  |  |  |
| home / uploa                                                                                                    | d                  | processor                                                                    | Sta                          | tic          |                            | project ID              |                                  |  |  |
| apout OPUS<br>projects<br>shared soluti                                                                                                    | ions               |                                                                              |                              |              |                            |                         |                                  |  |  |
| planned impl<br>support / fee                                                                                                    | rovements<br>dback | return to C                                                                  | PUS                          |              |                            |                         |                                  |  |  |
| OP                                                                                                    | US Today           | Thank you                                                                    | for using                    | OPUS!<br>Web | site Owner: National Geode | ic Survey / Last modifi | ed by NGS.OPUS V 2.6 Dec 30 2022 |  |  |

You will then see the message, "Upload Successful".

OPUS will email you the results when processing is complete.